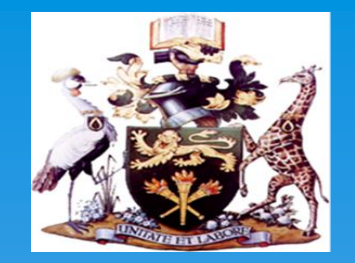

#### PREPERATIONS FOR ONLINE REGISTRATION, ORIENTATION AND CLASSES

#### **UNIVERSITY OF NAIROBI**

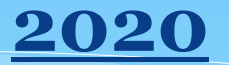

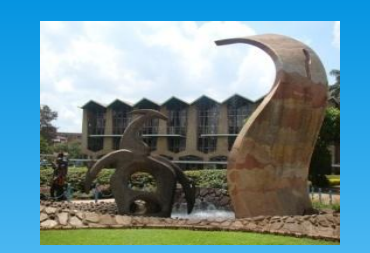

# WELCOME NOTE

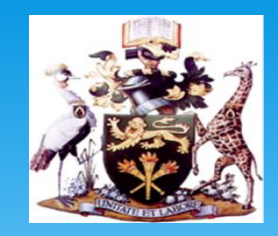

Congratulations on your admission to the University of Nairobi. You are now part of the 2020/2021 cohort.

All new students are required to undertake a simple registration process to provide necessary information that will be used through out the course of your study.

Follow this guide to complete the Registration process; please ensure the information you provide is correct and up to date.

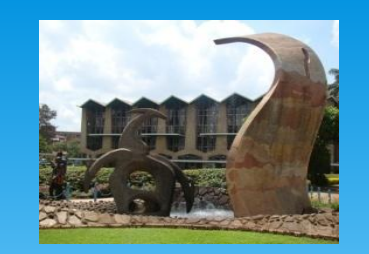

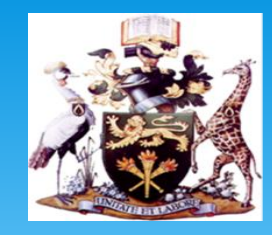

- The registration window will open on Monday, 24<sup>th</sup> August and close on Monday 31<sup>st</sup> August 2020.
- \* New students are required to complete the registration process online.

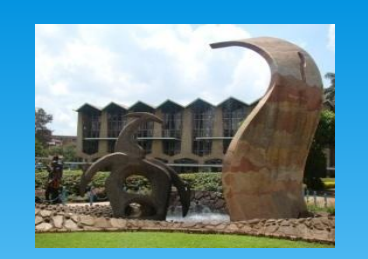

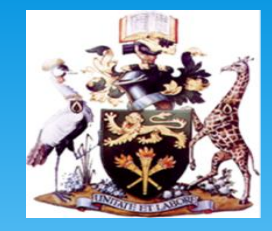

#### **STEP 1** •HOW TO REGISTER ONLINE:

• Click <u>HERE</u> to access the Student Management Information System (SMIS)

• Log in using the log in details sent to your email address you provided during your application process.

•If you haven't received the login details; write to undergraduate: admissions@uonbi.ac.ke, postgraduate: gs@uonbi.ac.ke

| A world                                                    | Versity of Nairo<br>d-class university committed t                                                                | <b>bi</b><br>xo scholarly excellence |                     |                          |                               |                     |                   |  |
|------------------------------------------------------------|----------------------------------------------------------------------------------------------------|--------------------------------------|---------------------|--------------------------|-------------------------------|---------------------|-------------------|--|
| Portal Home                                                | Student Fees                                                                                                    | Timetables                           | Course Registration | Results                  | Enquiries                     | Book Room           | Logout            |  |
| • <u>My profile</u>                                        | • Change Password                                                                                                 | • <u>Student ID</u>                  | • Inter Faculty     | • <u>Clearance Statu</u> | <u>s</u> • <u>Caution Ref</u> | und <u>Academic</u> | <u>: Tracking</u> |  |
| Log on using the R                                         | Log on using the Registration Number. The year of registration must be in full eg/2009                            |                                      |                     |                          |                               |                     |                   |  |
| Registration Number: Type your Student Registration Number |                                                                                                    |                                      |                     |                          |                               |                     |                   |  |
| Password:                                                  | Password: Use your National ID / Passport No. or KCSE Index No. or Registered Mobile No. as your initial password |                                      |                     |                          |                               |                     |                   |  |
|                                                            | Login                                                                                                    |                                      |                     |                          |                               |                     |                   |  |
| Forgot your pass                                           | sword?                                                                                                    |                                      |                     |                          |                               |                     |                   |  |
| Note: Digits and L                                         | etters in your Registrat                                                                                          | tion Number.                         |                     |                          |                               |                     |                   |  |
| » Digit 0                                                  | (Zero) and NOT letter O i                                                                                         | n C01/                               |                     |                          |                               |                     |                   |  |
| » Letter I                                                 | I and <b>NOT</b> Digit 1 (One) in                                                                                 | n I20/                               |                     |                          |                               |                     |                   |  |
| SMIS Allocated Re                                          | gistration No                                                                                                    |                                      |                     |                          |                               |                     |                   |  |
| New Students                                               |                                                                                                    |                                      |                     |                          |                               |                     |                   |  |

Enter Application Ref. No as it appear in your *Letter of Offer* to get your allocated *Student Registration No*Application Ref. No:
Get Allocated Registration No

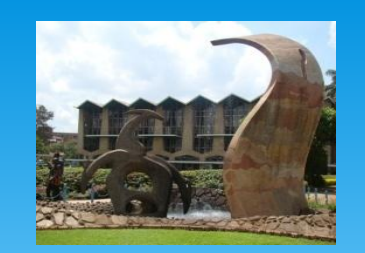

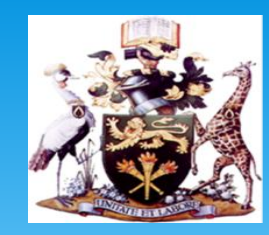

#### **\* STEP 2:**

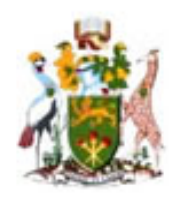

#### University of Nairobi

A world-class university committed to scholarly excellence

| Portal Hom          | ne Student Fees                    | Timetables             | Course Registration              | Results                  | Enquiries               | Book Room       | Logout     |
|---------------------|------------------------------------|------------------------|----------------------------------|--------------------------|-------------------------|-----------------|------------|
| • <u>My profile</u> | • Change Password                  | • <u>Student ID</u>    | • Inter Faculty                  | • <u>Clearance Statu</u> | s <u>Caution Refund</u> | <u>Academic</u> | Tracking   |
|                     | First Year Students:->: <u>Dow</u> | nload Your Admission L | .etter <u>Download Joining I</u> | nstructions              |                         | (Regular/I      | ntegrated) |

About Us ·

© 2013 University of Nairobi . Design: by ICT Centre

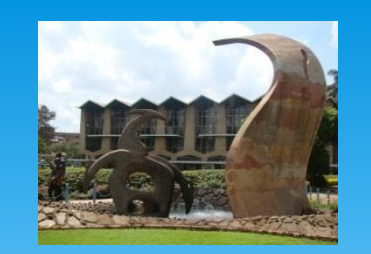

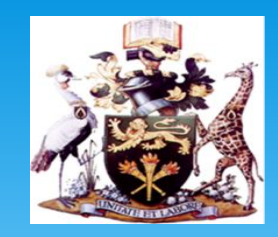

- \* Step 2:
- \* Download Joining Instructions (Academic, Legal and Health Requirements)
- \* This document contains crucial information including the rules and regulations/Examination regulations that you are expected to adhere to during your stay at the University.
- \* Fill out forms as guided (Read point 1-22)
- \* Scan all the forms and upload

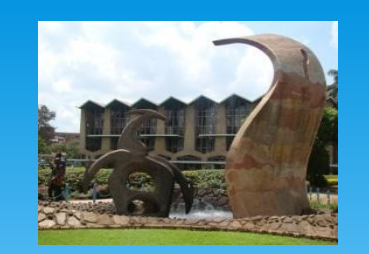

# Registration

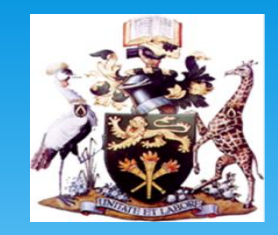

### \* **STEP 3:**

- \* Pay the prescribed fees.
- \* To Find out School Fees, Click on the Student Fee Tab on the Portal
- Once payment is complete, wait 48 hours to before you proceed to step
   4

|                                                                                                    |                                                                                         | REGI                                          | STRATI                                                                  | ON                                                    |                      |                                                                 |        |
|----------------------------------------------------------------------------------------------------|-----------------------------------------------------------------------------------------|-----------------------------------------------|-------------------------------------------------------------------------|-------------------------------------------------------|----------------------|-----------------------------------------------------------------|--------|
| A work                                                                                                    | Versity of Nairob                                                                       | nolarly excellence                            |                                                                         |                                                       |                      |                                                                 |        |
| Portal Home                                                                                                    | Student Fees                                                                            | Timetables                                    | Course Registration                                                     | Results                                               | Enquiries I          | Book Room Logout                                                |        |
| My profile                                                                                                    | <ul> <li><u>Change Password</u></li> </ul>                                              | • Student ID                                  | • Inter Faculty                                                         | • Clearance Status                                    | • Caution Refund     | • Academic Tracking                                             |        |
| About Us ·                                                                                                    | Year Students:->: <u>Down</u>                                                           | oad Your Admission                            | Letter Download Joining                                                 | Instructions                                          | © 2013 <u>Univer</u> | (Regular/Integrated)<br>sity of Nairobi . Design: by <u>ICT</u> | Centre |
| GOVERNMENT-SPO                                                                                                    | NSORED (MODULE I) STUD                                                                  | ENTS PAYMENT INST                             | RUCTIONS                                                                |                                                       |                      |                                                                 |        |
| 1. Pay to your res                                                                                                    | pective college account                                                                 |                                               |                                                                         |                                                       |                      |                                                                 |        |
| 2. Pay fees online. <u>Click here</u> for instructions                                                                           |                                                                                         |                                               |                                                                         |                                                       |                      |                                                                 |        |
| SELF-SPONSORED                                                                                                    | PROGRAMMES (MODULE II)                                                                  | PAYMENT INSTRUC                               | TIONS / OPTIONS                                                         | -                                                     |                      |                                                                 |        |
| <ol> <li>Bank Account</li> <li>Cash Deposits,</li> <li>Cash Deposits,</li> <li>M-Pesa Pay Bil</li> <li>The Business N</li> </ol> | EFT or RTGS transfer to UO<br>EFT or RTGS transfer to UO<br>I<br>umber is <b>300059</b> | N CESSP Collection A<br>N CESSP US\$ Dollar / | ccount No. <b>2032771362</b> at B<br>Account No. <b>2032770625</b> at 1 | Barclays Bank, Plaza Bran<br>Barclays Bank, Plaza Bra | nch<br>Inch          |                                                                 |        |
| => The Account Nu                                                                                                    | mber is your <b>"Student Re</b>                                                         | gistration Number                             | " (or "Admission Ref Numbe                                              | er" for new student)                                  |                      |                                                                 |        |
| NOTE CASH AG                                                                                                    | FNCY BANKING AND AT                                                                     | M DEPOSITS ARE I                              | NOT ALLOWED*                                                            |                                                       |                      |                                                                 |        |

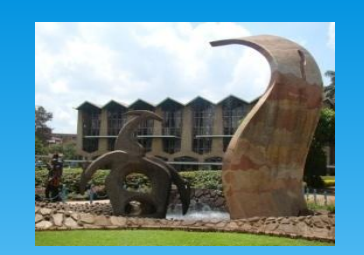

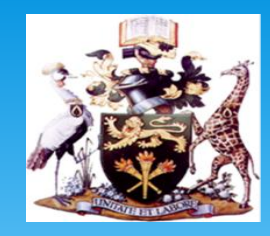

#### Step 4

The Online registration portal shall be opened on August 24, 2020

\* Complete online registration and submit your request for registration.

**Step 5** – Wait for the confirmation of your registration.

\* An alert shall be sent to your registered **mobile number** when this done.

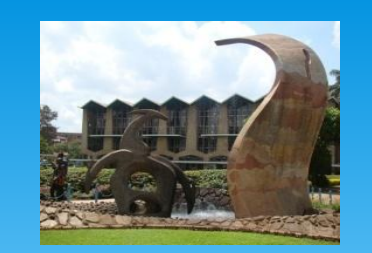

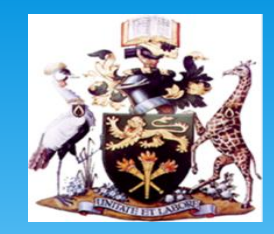

### **\* STEP 6:**

- \* Login into the SMIS portal(<u>smis.uonbi.ac.ke</u>) and complete your profile
- \* **Please Note:** You shall be required to create a student email address and Active Directory account in this step

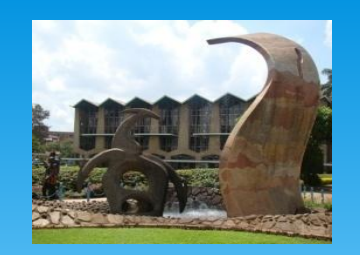

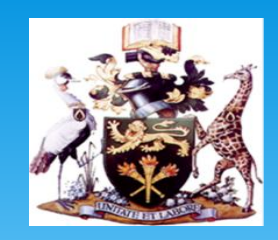

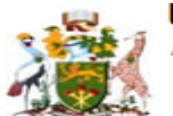

#### University of Nairobi

A world-class university committed to scholarly excellence

| Portal Home | Student Fees                 | Timetables           | Course Registration     | Results                   | Enquiries     | Book Room    | Logout            |
|-------------|------------------------------|----------------------|-------------------------|---------------------------|---------------|--------------|-------------------|
| My profile  | • Change Password            | • <u>Student ID</u>  | • Inter Faculty         | • <u>Clearance Status</u> | • Caution Ref | und Academie | <u>c Tracking</u> |
| First Y     | /ear Students:->: <u>Dow</u> | nload Your Admission | Letter Download Joining | Instruction               |               | K (Regular/  | Integrated)       |

#### Kindly confirm your profile details.

- Active Directory (AD) Account is used to access <u>eClass</u>, <u>webvpn</u> and UoN Wifi
- 🐱 Your AD username is your registration number WITHOUT the slashes e.g. D3312341998
- ∞ Your initial AD password is your registration number WITH slashes e.g. D33/1234/1998
- 🐱 To reset your password or set security questions, use the AD students portal accessible at <u>http://adstudents.uonbi.ac.ke/</u>
- So For help, contact your Campus ICT office or write to helpdeskmain@uonbi.ac.ke

|   | Current Programme:             | 1                            |                                         |  |  |
|---|--------------------------------|------------------------------|-----------------------------------------|--|--|
| 7 | UONBI Email:                   | to create UONBI Email        |                                         |  |  |
|   | Personal Email:                | Missing                      |                                         |  |  |
|   | Active Directory (AD) Account: |                              | Click here to Activate/Reset AD account |  |  |
|   | Mobile No:                     | Missing                      | Alt Mobile phone:                       |  |  |
|   | National ID / Passport no      |                              |                                         |  |  |
|   |                                | Click here to reload profile |                                         |  |  |

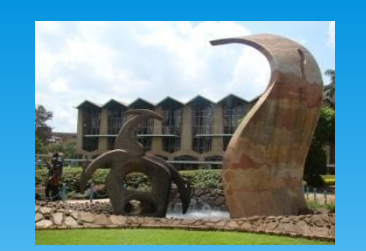

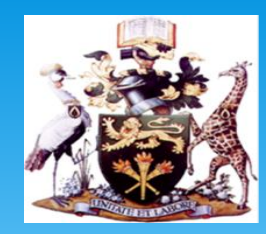

#### \* STEP 7: Undertake Course Registration

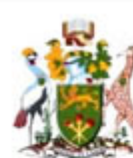

#### University of Nairobi

A world-class university committed to scholarly excellence

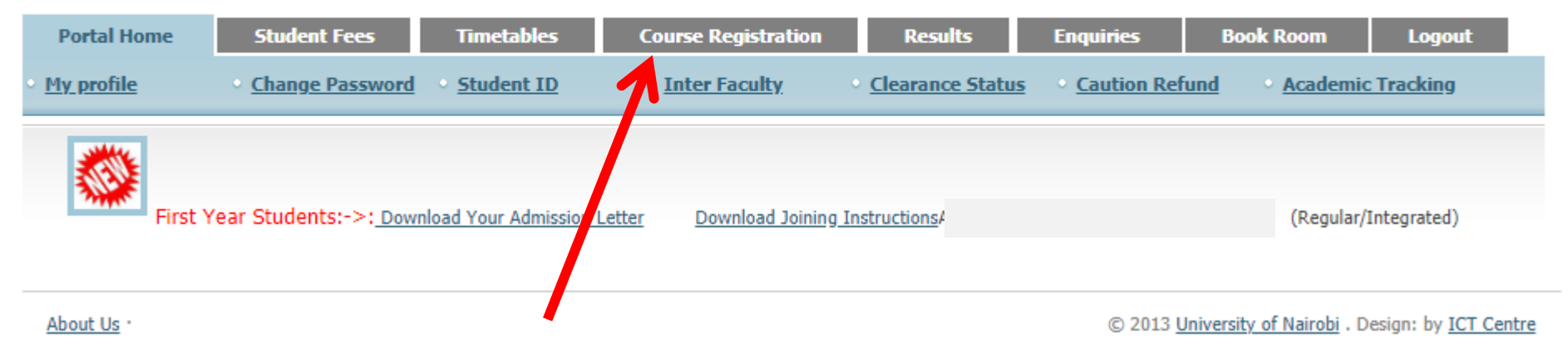